# (仮称) サザンヒル八事「お助け」委員会のウェブページについて

## 2023年11月 白井英俊

サザンヒル八事では 2023 年から、主として高齢者の支援のための「お助け」お手伝い を実施している。本稿では、それを支援するためウェブ上に構築されたシステムについて述べる。

### 1. 「お助け」ウェブページ

支援者はボランティア(2023年現在は無償)であり、以下のウェブページ

https://s-yagoto.sakura.ne.jp/Volunteers/

にアクセスし、登録することが期待されている。

| サザンヒル八事「お助け」お手伝い                                                                                                    |
|----------------------------------------------------------------------------------------------------|
| 関心をもっていただき、ありがとうございます。<br>サザンヒル八事では「お助け」ボランティアの方に、 『資源ゴミ回収当日8<br>時に(高齢のためなどお困りの方のための)常設資源ゴミ置き場から資源ゴミ<br>集積場所まで資源ごみを台車で運ぶ』 ことをお願いしています。<br>ボランティアに参加される方は住所((1)棟番号、(2)階、(3)部屋番号)と<br>(4)パスワード(駐車場選択で用いたものです。いたずら防止のためです)を<br>入力してください。<br>そして「次に」をクリックしてください。今年度の資源ごみ回収の予定と、ご<br>都合を記入するための新たなページが開きます。 |
| 棟番号: 1 - 部屋の階: 1 - 部屋の番号: 01 -                                                                                                    |
| パスワード(半角英数字):                                                                                                    |
| 次にやり直し                                                                                                    |
| <ul> <li>パスワード送信: 駐車場契約においてメールアドレスを登録してある方なら問い合わせできます。</li> <li>パスワード変更(追加): パスワードを変更(追加)できます</li> <li>「お助け」管理用ページ (一部、管理者パスワードが必要なものがあります)</li> <li>サザンヒル八事のトップページ</li> </ul>                                                                                                    |

**新たに支援を申し入れる場合、**居住する**棟番号、**居住の部屋の**階、および番号**を記入し、(いた ずら防止のため)パスワードを入力して「次に」を押すことで支援者登録が行われる。

ここでパスワードとは、例年5月に行われるサザンヒル八事の駐車場場所決めのために配布さ れるパスワードのことである。失念した場合はページ下部にある「パスワード送信」をクリック すれば登録されているメールアドレスにメールで通知される。また「パスワード変更(追加)」 をクリックして、お仕着せではない(覚えやすい)パスワードに変更(実際にはパスワードを追 加)できる。

なお、「**管理用ページ**」とは、支援体制の管理のための情報を提供するページへのリンクである。 これについては次節で説明する。

| サザンヒル八事「お手伝い」登録                                                                                  |
|--------------------------------------------------------------------------------------------------|
| これは「お手伝い」登録のためのページです。 関心を持っていただき、ありがとうございます。<br>まずお名前(電話連絡の時や運搬時でお名前を呼ぶのに必要です)と連絡<br>先を入力してください。 |
| <ul> <li>お名前:</li> <li>電話番号(あれば携帯電話):</li> <li>(あれば)メールアドレス:</li> </ul>                          |
| 次に、2023年度の資源ゴミ回収の日程それぞれに、ご都合を記入して(「可能」「不可」「未定」から選んで)ください。日程ごとに人数を調整します。なお、これはいつでも変更することができます。    |
| 1. 2023年12月9日(土) 未定 ~<br>2. 2024年1月13日(土) 未定 ~<br>3. 2024年2月10日(土) 未定 ~<br>4. 2024年3月9日(土) 未定 ~  |
| 最後に、もしもあれば、提言やコメントなどをご記入ください。                                                                    |
| 登録 やり直し                                                                                          |
| <u>登録ページ</u> に戻る                                                                                 |

図 2: 支援者登録 (図1で「次に」を押すと表示される)

「次に」を押すと表示されるのが図2に示すページである。ここで氏名、電話番号、(あれば) メールアドレスを記入する。また3月までの廃品回収日が表示されているので、作業可能かどう かを記入する(可能、不可、未定から選ぶ)。ただしこの日程は登録時期によって表示されるも のが異なる。この図では2023年11月中旬時点での登録を示したものであるため12月から3月ま での日程だけが表示されている。すべて記入(マウスなどで項目を選択する)して「登録」を押 せば、登録完了である。

なお、氏名と電話番号(メールアドレス)を記入するのは、作業日程の調整のためのものであ り、このためだけに用いることをお断りする。

#### 2. 管理用ページ

図1で示された「**管理用ページ**」をクリックすると次のページが表示される。これは支援体制 の管理のための情報を提供するページである。

| (仮称)サザンヒル八事「お助け」委員会ページ管理                                                                                                    |
|----------------------------------------------------------------------------------------------------|
| <ul> <li>システムのセットアップ:年度替わりにおいて「お助け」ボランティア登録ページなどの準備を行います(管理用パスワード必要)</li> <li>「お助け」の日程:当該年度の『お助け』の日程表を表示します</li> </ul>                |
| <ul> <li>次回の「お助け」の予定:次の予定の日時と『お助け可能』なボランティアの情報を表示します</li> <li>「お助け」ボランティア情報:ボランティアの連絡先を表示します(管理用パスワード必要)</li> </ul>                   |
| 参考情報                                                                                                    |
| <ul> <li>「お助け」ボランティア募集ページ</li> <li>「お助け」委員会ページ説明書(pdf)</li> <li>メーリングリスト(注意:メーリングリストメンバー以外は見られません)</li> <li>サザンヒル八事のトップページ</li> </ul> |
|                                                                                                    |

図 3: 管理者用ページ

ここで表示されている4項目は基本的に管理者用パスワードが必要である。以下では管理者用の パスワードは既知として説明を行う。

「システムのセットアップ」は、年度替わりでの実行が期待されているもので、その年度の廃品 回収の日程と支援者の組み合わせのデータベースを作成(初期化)するためのものである。ただ し、年度の途中では「すでにシステムは設定してあります。 管理ページに戻り、『「お助け」 の日程』を見て下さい。」というメッセージが表示され、何も行われない。

「お助けの日程」は、その年度の廃品回収の日程表を表示するためのものである。図4に示すように、日程と支援「可能」とした支援者が示される(管理者パスワードなしの場合人数だけが表示される)。管理者パスワードアリの場合はさらに参加可能とした人の情報も併せて表示される。

次回の「お助けの予定」は、次の廃品回収の日と、支援可能とした人の情報が示される。管理者 パスワードなしの場合は人数だけ、管理者パスワードありの場合は、支援可能とした人の氏名や 連絡先が表示されるので、役割などが決まっていない場合はここで設定する。詳しくは次節で述 べる。

注:2023年11月時点で作業には多くの人数が必要ではないことがわかった。そこで、メイン、サ ブ、控え、という役割を設定することとした。メインは実際の作業担当、サブはメインのボラン ティアが辞退した場合の控え、控えは万一の時の作業者(基本的に「作業お休み」)である。

「お助けボランティアの情報」は、図5に示すように管理者パスワードと、調べたいボランティアのid (例えば3号棟701の方であれば、3-701)の両方の入力が必要である。これらを入力して表示されるのが図6である。

| 2023年                   | 度のお手伝                              | いの日と候補者:        | :           |                             |
|-------------------------|------------------------------------|-----------------|-------------|-----------------------------|
| • 2023                  | 3年6月10日                            | (土): 2-703 1-   | -307        |                             |
| • 2023                  | 3年7月8日(                            | 土): 2-505 1-3   | 307         |                             |
| • 2023                  | 3年8月12日                            | (土): 2-505 1-   | -307        |                             |
| • 2023                  | 3年9月9日(                            | 土): 2-505 1-3   | 307         |                             |
| • 2023                  | 3年10月14                            | ∃(土): 2-505:    | 1-307       |                             |
| • 2023                  | 3年11月11                            | ∃(土): 2-505:    | 1-307 3-701 |                             |
| • 2023                  | 3年12月9日                            | (土): 2-505 1-   | -307 3-701  |                             |
| • 2024                  | • 2024年1月13日(土): 2-505 1-307 3-701 |                 |             |                             |
| • 2024                  | 4年2月10日                            | (土): 2-505 1-   | -307 3-701  |                             |
| • 2024                  | 4年3月9日(                            | 土): 2-505 1-3   | 307 3-701   |                             |
|                         |                                    |                 |             |                             |
|                         |                                    |                 |             |                             |
| 現在の登                    | 録者は5名                              | です              |             |                             |
| 現在の登                    | 録者は5名                              | です              |             |                             |
| 現在の登<br><b>住所</b>       | 録者は <b>5</b> 名<br>氏名               | です<br>電話        | メールアドレス     | 2023年12月9<br>日              |
| 現在の登<br>住所<br>1-        | 録者は <b>5</b> 名<br>氏名               | です<br>電話        | メールアドレス     | 2023年12月9<br>日              |
| 現在の登<br>住所<br>1-<br>207 | 録者は <b>5</b> 名<br>氏名               | です<br><b>電話</b> | メールアドレス     | <b>2023年12月9</b><br>日<br>可能 |

図 4: 「お助けの日程」の表示

| サザンヒル八事「お助け」ボランティア情報                                             |  |  |  |
|------------------------------------------------------------------|--|--|--|
| 「お助け」お手伝い <b>ボランティア情報表示</b> のためのページです。ボランティアのidから連絡先を調<br>べられます。 |  |  |  |
| ● 管理者のパスワード(半角英数字):                                              |  |  |  |
| ● ボランティアのid (例: 3-701):                                          |  |  |  |
| 『実行』ボタンを押すと、表示のページが現れます。                                         |  |  |  |
| 実行<br>やり直し                                                       |  |  |  |
| <u>サザンヒル八事のトップページ</u>                                            |  |  |  |

図 5: お助けボランティア表示のためのページ

なお、お手伝いボランティア間の連絡のためのメーリングリストがある。

## southern\_hill\_yagoto\_volunteers@googlegroups.com

2023 年 11 月 29 日時点のメンバーは柳原さん、近藤さん、白井などの 6 名です。参加希望の方は お申し出ください。ただし google groups を使っていますので、メールは gmail が望ましいです(携 帯会社のメールアドレスは使えないようです)。ちなみに gmail は yahoo などと違い、セキュリ ティやスパム防止が重視されていますし、携帯電話でも使いやすいメールになっています。今の ところ無料です(が将来はわかりません)。

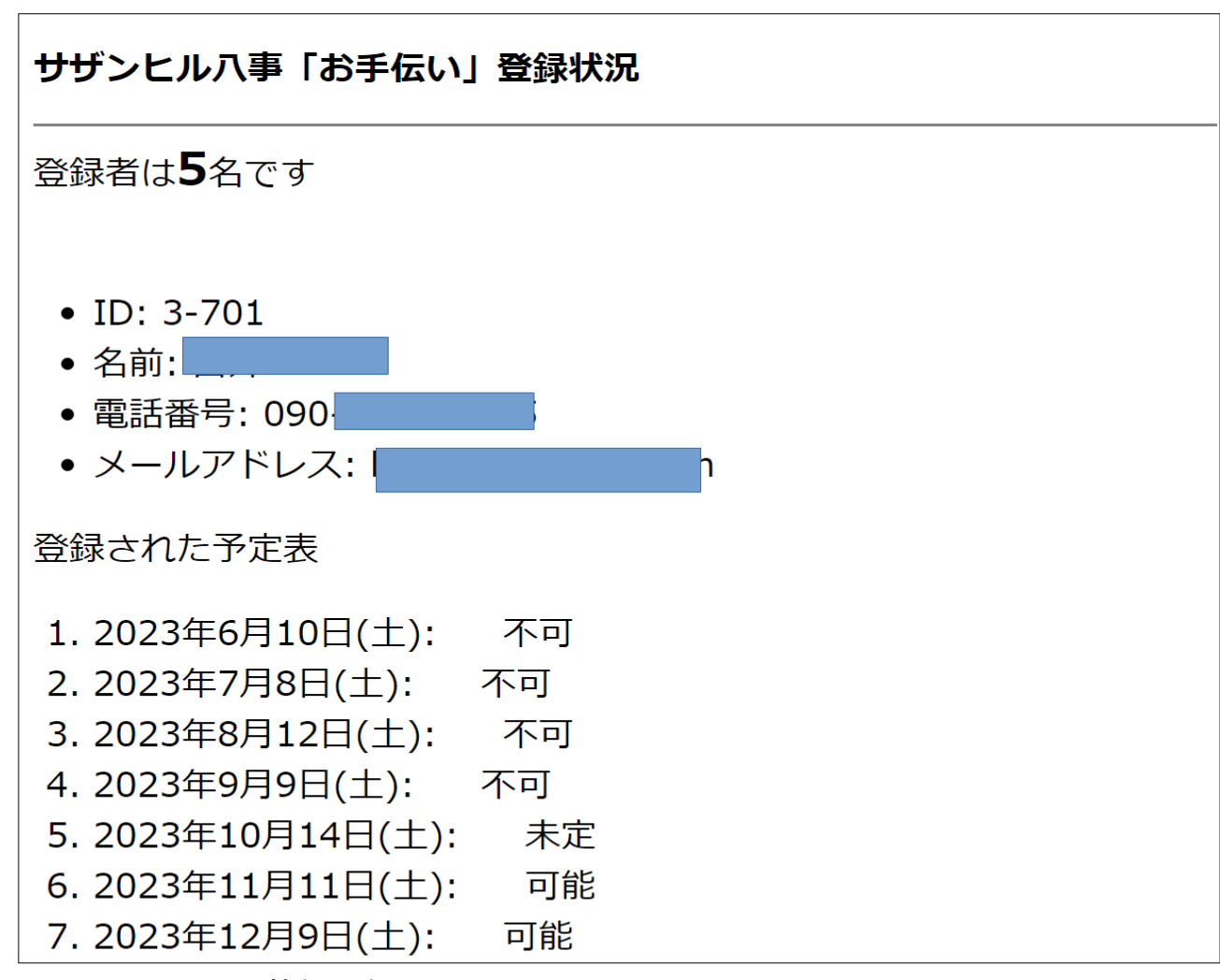

図 6: ボランティア情報の表示

## 3. 次回の「お助け」の予定ページ

図7が「次回のお助けの予定」ページの初期画面である。「初期画面」というのは、ここで役 割を設定したら、その次からは表示が変わるからである。

それぞれのメンバーの左横にある欄(現在はすべて「控え」となっている)が枠割設定の欄で ある。すべてのメンバーに対してマウスで「メイン、サブ、控え」を選び、「送信」を押すと、 次回の日程(図では12月9日)での役割が決まる。またこの情報はお手伝いボランティアのメー リングリストに流される。

図8が役割設定後に表示される「次回のお助けの予定」ページである。メイン、サブ、控えと いう役割が表示されていることが読み取れる。万一修正が必要な場合は、「修正」ボタンを押せ ば、初期画面のようなページが表示され、修正することが可能である。

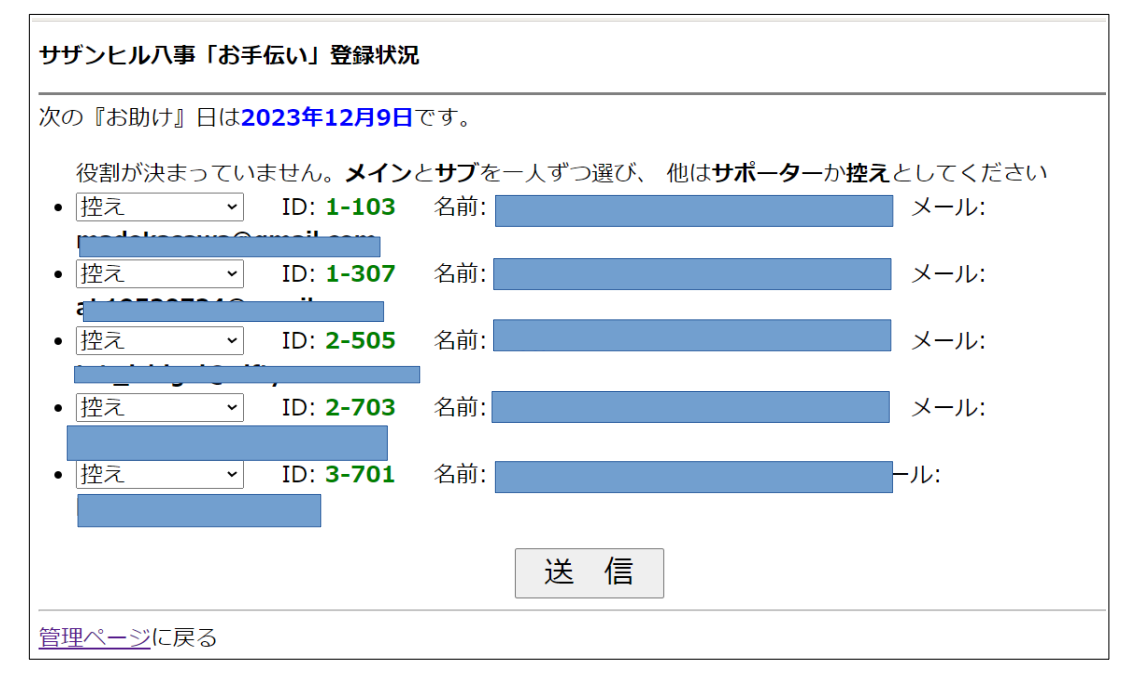

図 7: 次回の「お助け」予定の初期画面

| サザンヒル八事「お手伝い」次回のボランティア                                                                           |
|--------------------------------------------------------------------------------------------------|
| 次の『お助け』日は <b>2023年12月9日</b> です。<br>計5人が参加可能です。                                                   |
| <ul> <li>・メイン: ID: 1-307 名前: 電話 電話:</li> <li>・サブ: ID: 2-703 名前 電話: 電話:</li> <li>・ 控え:</li> </ul> |
| ○ ID: <b>1-103</b> 名前: 電話: 電話:                                                                   |
| ◎ ID: <b>2-505</b> 名前:                                                                           |
| 修正                                                                                               |
| <u>管理ページ</u> に戻る                                                                                 |